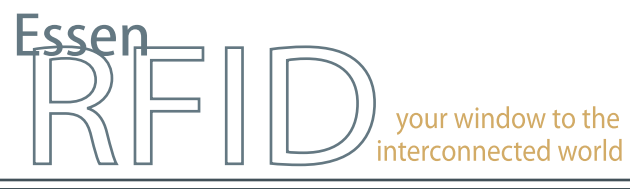

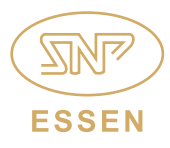

#### www.essenrfid.com

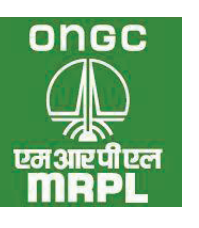

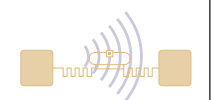

# Large petroleum refinery adopts **RFID**-enabled VEHICLE ACCESS CONTROL SYSTEM

Real-time vehicle tracking system for security, parking and access control for employees, visitors and trucks

Automated entry and exit logging at multiple gates

Accurate identification, messages and alerts

Management of further location-wise access restrictions

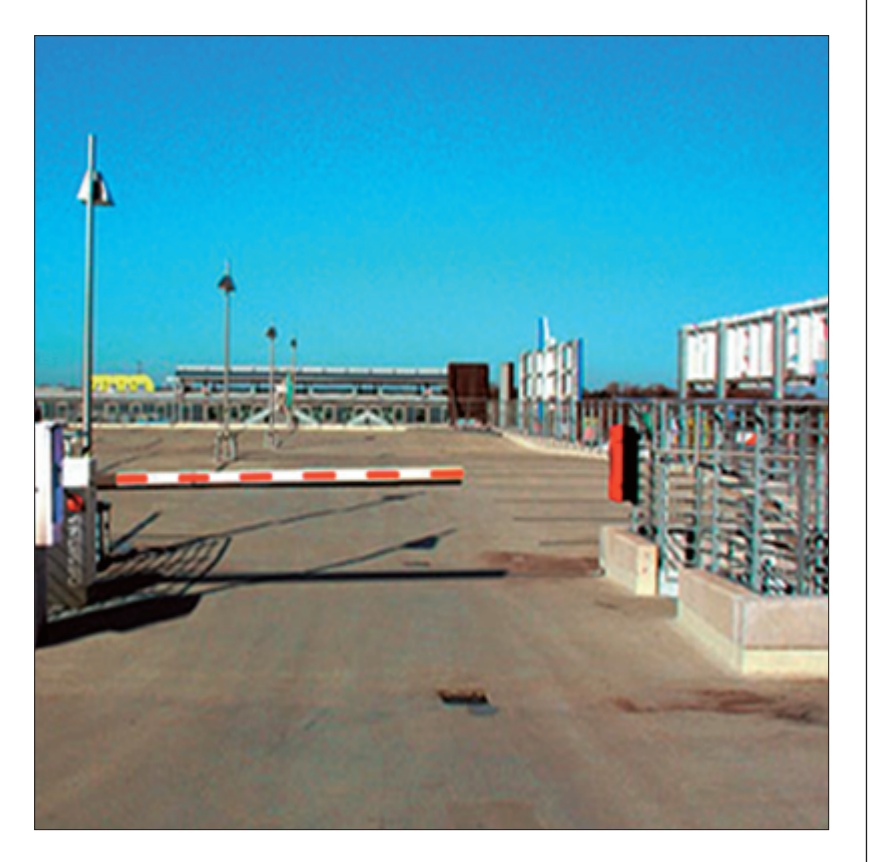

INSIDE:

**RFID** Antenna/Reade

ntegrated

Key Requirements Solution Implementation Working **Benefits** Links

# **TECHNOLOGY**

Solution: EPC Gen2 compliant vehicle tracking solution

Tag Type: Parka<sup>™</sup> UHF Passive

Reader/Antenna: Xtenna™ Xtenna Proximity<sup>™</sup>

Method: Multiple Tracking via Integrated Reader/Antenna modules

Integration Platform: **RFID Middleware:** Xtenna<sup>™</sup> WebToolkit Xtenna<sup>™</sup> Studio Application: Essen RFID's Vehicle Access Control System Database: SQL Server 2005 Exp. ed.

Tag Manufacturer/Supplier: Essen RFID, with US based chip inlay

Reader/Antenna Manufacturer: Essen RFID, with US based module

Systems Integrator: Essen RFID

For further details contact: Essen RFID 24-B, Jolly Maker II Nariman Point Mumbai 400021 India www.essenrfid.com

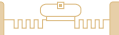

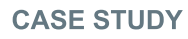

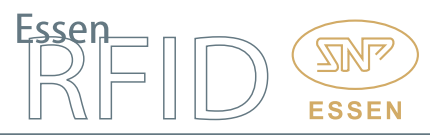

## **KEY REQUIREMENTS:**

Mangalore Refinery and Petrochemicals Ltd. (MRPL) is a state-of-the-art oil refinery and a subsidiary of ONGC. The infrastructure complex consists of several plant units spread over a large area. Numerous vehicles enter, exit and traverse within this area on a daily basis. Due to the nature of plant operations including the presence of highly restricted areas, security is of prime concern to the managing authorities.

Vehicles entering the premises consist of employee vehicles, visitor vehicles and trucks. The company was previously deploying manual procedures and records for managing entry/exit at the gates and was unable to keep track of vehicles once they were inside the premises. There was also difficulty in recording complete details of trucks and drivers. The company therefore needed an automated solution that would overcome these shortcomings, keep efficient track of vehicles and enhance security.

Main challenges in implementation:

- Tracking the movement of each vehicle.
- Have automated information regarding each vehicle/driver entering and exiting the premises.
- Allow entry at specific locations only to those vehicles that are authorized to enter at those locations.
- Generate alerts if unauthorized vehicle entry is attempted.
- Managing details of visitors and tracking their vehicles within the premises.
- Tracking the movement of trucks within the area and at entry/exit.
- Automated operation of boom barrier at the gates.
- Maintaining track records and entry/exit logs of all vehicles in the premises.

#### SOLUTION:

Essen RFID provided a comprehensive solution for intelligently tracking vehicles entering and exiting the refinery complex through its RFID-based Vehicle Access Control System.

#### IMPLEMENTATION:

Xtenna<sup>™</sup> RFID Antenna-Readers are installed, one each for each of the 'Entry' and 'Exit' gates of the facility. A PARKA<sup>™</sup> Tag is issued to each vehicle and affixed to its windshield. For visitors' vehicles, the tags are temporarily affixed with a clip-holder. All tags are registered using an Xtenna Proximity<sup>™</sup> Antenna-Reader. The tracking system incorporates a boom barrier installed at each gate that is operated through a trigger switch and RFID controller that automates operations for vehicle entry/exit. SQL Server is used as the back-end database to store the system's tracking data.

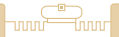

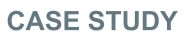

#### WORKING:

#### Process Flow:

- 1. All relevant vehicle owner (employee) details are obtained for the system database.
- 2. Details of each vehicle are also entered into the system database.
- 3. A permanent RFID tag is assigned to each vehicle. Essen RFID's PARKA<sup>™</sup> Tag is used for this purpose. The tag is read by the Xtenna Proximity<sup>™</sup> Antenna-Reader and is registered in the database as assigned to the particular vehicle. The tag is affixed on the vehicle's windshield.
- 4. When a vehicle enters the facility, its tag is detected at the 'Entry' gate by the Xtenna<sup>™</sup> Antenna-Reader that has been mounted at the gate. Xtenna<sup>™</sup> reads the tag, and verifies that it is a registered tag that has been assigned to an authorized vehicle. It then logs the entry time and transmits this data back to the server.
- 5. The server then triggers the switch controlling the boom barrier, which opens and the vehicle is allowed inside. Once the vehicle has passed through the detection area and its tag detection has ceased, the boom barrier closes till it has detected another registered tag.
- 6. As the vehicle's tag gets read at the Entry gate its time log gets stored in the database. Similarly, the Xtenna<sup>™</sup> mounted at the Exit gate detects the tag of the exiting vehicle and its departing time gets logged in the server database.

#### **Operational Flow:**

The Vehicle Access Control System consists of:

**Windows application** for operations such as vehicle registration and vehicle de-registration, tag assigning, etc.

Web application for administration functions such as user management, dashboard reports, etc.

The Windows application has various operational modules, such as:

### Masters:

- Location Master
- Template Master
- Employee Master
- Visitor Master
- Truck Master

#### Transactions:

- End Trip
- Dashboard

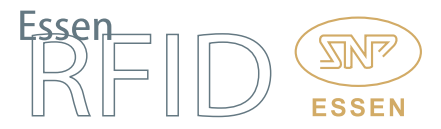

Location Master: This module contains information about the various RFIDenabled locations within the facility where RFID devices have been installed. The settings consist of Location Name, Location Code, RFID Reader IP Address, etc. The Location Master provides a clear indication of total RFID locations in the refinery complex along with their IP address details.

| Vehicle Access Combol System 1.0.00                                |                                                 |                              |                |                 |        |               |            | Xtenna |
|--------------------------------------------------------------------|-------------------------------------------------|------------------------------|----------------|-----------------|--------|---------------|------------|--------|
| Actions                                                            | Location Detail                                 | s in grid view.              |                |                 |        |               |            |        |
| 🛛 🚭 Masters                                                        | Location Id                                     | Location_Name                | Location_Code  | Device IP       | Active | Location Type | Antenna_ID |        |
| - Employee Master                                                  | > 1                                             | MAN GATE IN                  | LODI           | 192.168.123.213 | Active | IN            | 12         |        |
| - Template List                                                    | 2                                               | MAIN GATE OUT                | LODE           | 192.168.123.214 | Active | OUT           | 12         |        |
| - Inuck Master                                                     | 2                                               | TECHINAL RESEARCH UNIT GATE  | LOD            | 192.168.123.215 | Active | DETECTION     | 12         |        |
| Location Master                                                    | 4                                               | REGISTRATION GATE            | L004           | 192.168.123.212 | Active | REGISTRATION  | 12         |        |
| Control Tro                                                        | Location Code<br>Location Code<br>Location Type | ILCOT<br>MAIN GATE IN        | es<br>vo       |                 |        |               |            |        |
| 192.168.123.212                                                    |                                                 |                              |                | _               |        |               |            |        |
| DeviceIP: 192.168.123.212<br>Status Time: 12:14:30<br>Tags read: 2 | Location ID                                     | 1                            |                | to Excel        |        |               |            |        |
| 011a42443030320000000000<br>011842453231000000000000000            |                                                 | las un las un                | Linux and      |                 |        |               |            |        |
|                                                                    | 12 Location Made                                | Truck Master 👷 Terplate List | W Violor Mader | Engkyee H       | are .  | AL DASHEGAD   |            | •      |
| 192.168.123.213                                                    | Application Lo                                  |                              |                |                 |        |               |            |        |
| 192.168.123.214                                                    | Log                                             |                              |                |                 |        |               |            |        |
| 192.168.123.215                                                    |                                                 |                              |                |                 |        |               |            |        |
| 192.168.123.217                                                    |                                                 |                              |                |                 |        |               |            |        |
| 192.168.123.218                                                    |                                                 |                              |                |                 |        |               |            |        |

Template Master: This module is used to assign a group of locations into a single template. Once the template is created with a name and selected location, it is used to map the employees or visitors or trucks.

For instance, a template named as "Employee Template" for employees contains Location-1 and Location-2. During employee registration the user then assigns a template to that employee. If the employee is found elsewhere other than Location-1 and Location-2, the system will generate and send an alert for unauthorized access.

| * Vehicle Access Control System 10.00 Venier:10.00 Venier:10.00 User:admin TRPL                   |                                    |                                                                          |                                |                                       |                                                                   |                                                                                                    | Xtenn |
|---------------------------------------------------------------------------------------------------|------------------------------------|--------------------------------------------------------------------------|--------------------------------|---------------------------------------|-------------------------------------------------------------------|----------------------------------------------------------------------------------------------------|-------|
| Actions                                                                                           | Template Details in g              | rid view.                                                                |                                |                                       |                                                                   |                                                                                                    |       |
| Masters     Active Master     Active Master     Visitor Master     Template List     Jinck Master | TEMP_UST_ID 1 2 3                  | TEMPLATE MANE<br>TEMPLATE EMPLOYEE<br>TEMPLATE VISITOR<br>TEMPLATE TRUCK | TEMPLATE_ACTIVE<br>Y<br>Y<br>Y | OREATED_BY<br>admin<br>admin<br>admin | MCOFIED_BY<br>admin<br>admin<br>admin                             |                                                                                                    |       |
| Location Master     Transaction     End Trip     Dashboard                                        | 🔄 Data Entry Form.                 | Carcel                                                                   | <b>√</b> Dem                   | ZMAN                                  | ATEIN Type IN IP :15<br>ATE OUT Type OUT I                        | 2 168 123 213<br>- 792 168 123 214                                                                      |       |
| 192.168.123.212                                                                                   | Template Name TEM<br>Template ID 1 | PLATE EMPLOYEE                                                           | S Active                       | -2040<br>-2040<br>-0.000              | NG BAY GATE OUT 130<br>NG BAY GATE OUT 130<br>NG BAY GATE OUT 130 | Type HYBRID IP:15<br>Type HYBRID IP:15<br>IT Type HYBRID IP:<br>HYBRID IP:152.168<br>e HYBRID IP:152.16 |       |
| DeviceIP: 192.168.123.212<br>Status Time: 12:13:41<br>Tags read: 2                                |                                    |                                                                          |                                |                                       |                                                                   |                                                                                                    |       |
| 011a4244303032000000000<br>011842453231000000000000                                               | e Templatelist e                   | Vulue Master 📑 Emplo                                                     | ree Maiter 😼 DASP              | <                                     |                                                                   | >                                                                                                    |       |
| 192.168.123.213                                                                                   | Application Los                    |                                                                          |                                |                                       |                                                                   |                                                                                                    |       |
| 192.168.123.214<br>192.168.123.215<br>192.168.123.217                                             | Log                                |                                                                          |                                |                                       |                                                                   |                                                                                                    |       |
| 192.168.123.218                                                                                   |                                    |                                                                          |                                |                                       |                                                                   |                                                                                                    |       |

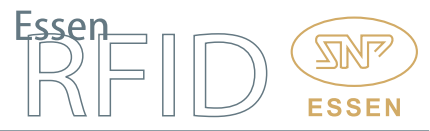

**Employee Master:** This module is used to register employees' vehicles. The information entered here includes employee name, employee code, contact, address, vehicle type, vehicle license plate number, etc. While registering the employee, a template is assigned for that employee. If the template is not available, the operator can create template by selecting the "Add New Template" option in the list.

If an employee has more than one vehicle, a new window opens allowing the operator to register multiple vehicles for that employee.

| Vehicle Access Control System 10.00                                                                                           |      |                                                                                  |                    |                                                           |                                                                         |                                                    |                                                                |                                            | ¢                                                                              | Xtenna          |
|----------------------------------------------------------------------------------------------------|------|----------------------------------------------------------------------------------|--------------------|-----------------------------------------------------------|-------------------------------------------------------------------------|----------------------------------------------------|----------------------------------------------------------------|--------------------------------------------|--------------------------------------------------------------------------------|-----------------|
| 😤 Actions                                                                                                    |      | imployee Deta                                                                    | is in grid         | Eview.                                                    |                                                                         |                                                    |                                                                |                                            |                                                                                |                 |
| Masters     Active Master     Strikter Master     Visitor Master     Visitor Master     Of Template List     opt Truck Master |      | 00 00<br>1 00<br>2 Ki                                                            | 2006<br>201<br>201 | ENAME<br>P.SUBRAMANYAM<br>RAMACHARAN REDOV<br>VINAL HEREE | CONTACT_NO<br>+91-9070540210<br>+91-9070540210<br>+91-9070540210        | EPAN_NO<br>TQ2FD4F9F47<br>OV640CF0X3<br>P110FTV(%1 | EVEH_LIC_NO<br>KA-06-8A-4759<br>KA-40-50-9023<br>KA-40-50-9023 | VEH_NAME<br>ACCORD<br>ZEN<br>AGEN ECCEPTET | ETAGID<br>010901424147000000000000<br>E200810000000000000000000000000000000000 | NO_OF_ALLOW_VEH |
| Location Matter     Tonaction     Ded Tip     Dashboard                                                                       |      | ta Entry Form<br>Ioyee Into. to I<br>Deck if Englige<br>Royee Name<br>Royee Code | P.SU               | fed :                                                     | Vehicle Details to be<br>No. of allowed<br>Vehicle<br>License Plate No. | provided :<br>1<br>(KA-06-BA-4759                  | ÷                                                              | C Load Inaction                            | e Engligee List                                                                | >               |
| 192.168.123.212<br>DeviceIP: 192.168.123.212                                                                                  | Add  | Incl No.                                                                         | +91-               | VGLORE                                                    | Vehicle Model<br>Vehicle Type<br>Device IP                              | 4-WHEELER<br>192.168.123.2                         | v<br>15 v                                                      | <b>V</b> De                                |                                                                                |                 |
| Status Time: 12:12:45<br>Tagi read: 2                                                                                         | Loci | ation Templat                                                                    | * TEM              | PLATE EMPLOYEE v                                          | Vehicle TAG ID                                                          | 0109014241470                                      | 00000000200<br>Cear Tag                                        | <b>Q</b> (200                              |                                                                                |                 |
| 011a4244303032000000000                                                                                                    | Ema  | ngloyee Maa                                                                      |                    | DASHBQAD                                                  |                                                                         |                                                    |                                                                |                                            |                                                                                |                 |
| 192.168.123.213                                                                                                    | 4    | Application Lo                                                                   |                    |                                                           |                                                                         |                                                    |                                                                |                                            |                                                                                |                 |
| 192.168.123.214                                                                                                    | Log  |                                                                                  |                    |                                                           |                                                                         |                                                    |                                                                |                                            |                                                                                |                 |
| 192.168.123.215<br>192.168.123.217                                                                                            |      |                                                                                  |                    |                                                           |                                                                         |                                                    |                                                                |                                            |                                                                                |                 |
| 192.168.123.218                                                                                                    |      |                                                                                  |                    |                                                           |                                                                         |                                                    |                                                                |                                            |                                                                                |                 |

Visitor Master: This module is used to register visitors' vehicles. The information entered here includes the visitor's name, address, contact, vehicle type, vehicle license plate number, etc. A template can also be assigned to the visitor, limiting the locations within the facility that he can enter.

The operator can capture a photo of the visitor using a webcam and upload it into the system. During registration, the visitor is required to provide the employee's details to whom he intends to meet. An email and message will be sent to the registered mobile and email of the employee about the visitor's details.

The operator can also select the maximum number of visiting hours for a visitor. If the allowed hours are exceeded then the system will send an alert to the authorities.

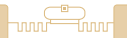

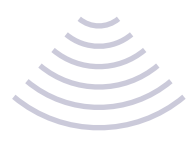

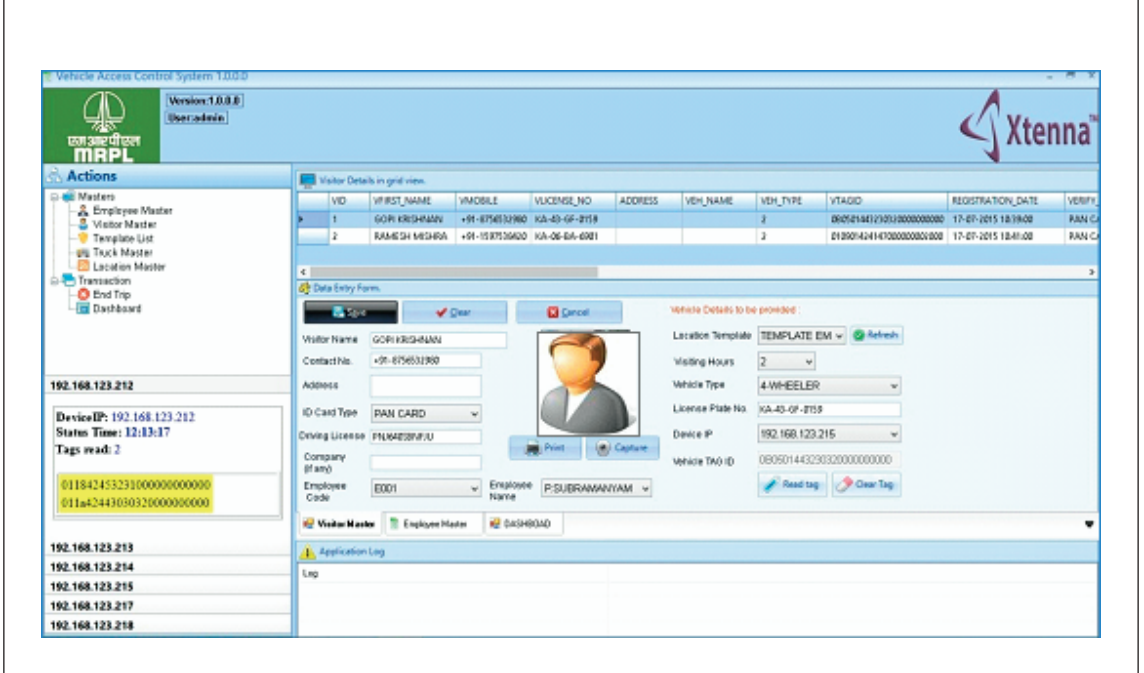

Essen

 $\square$ 

**ESSEN** 

**Truck Master:** This module is used to register the trucks entering the refinery complex. The operator inputs necessary information regarding the truck as well the driver, along with vendor and material information.

Each truck is assigned a location template. The vendor and material are selected from a list when the truck arrives for loading, along with the maximum number of hours allowed inside the facility. The source and destination of the truck can also be entered here.

| Vehicle Access Control System 1000                                                  |                                                    |                                                      |                                                        |                                        |                          |                                              | Xte                                                           | nna                             |
|-------------------------------------------------------------------------------------|----------------------------------------------------|------------------------------------------------------|--------------------------------------------------------|----------------------------------------|--------------------------|----------------------------------------------|---------------------------------------------------------------|---------------------------------|
| Actions                                                                             | Truck Detail                                       | s in grid view.                                      |                                                        |                                        |                          |                                              |                                                               |                                 |
| Masters     Asters     Aster     Stricter Master     Stor Master     Orenplate List | 711UCK_1<br>> 1<br>2                               | D LICENSE_PLATE_NO<br>KA-40-6F-0159<br>KA-06-8A-6901 | TRUCK_VENDOR_ID<br>2<br>3                              | 18UCK_MAX_CAPACITY<br>5000<br>10000    | VIAY KIA<br>AZAZ KHU     | AME DRIVER_LICENSE<br>AAR DL-001<br>AN DL002 | TAGID<br>080500044A31301041000000<br>010E38540632313239000000 | DRIVER_AC<br>MANGLOR<br>MANGLOR |
| Cocation Master                                                                     | C Data Entry Fe                                    | rm.                                                  |                                                        | -                                      |                          |                                              |                                                               |                                 |
| Dashboard                                                                           | Driver Info. to b<br>Driver Name<br>Driver License | e provided :<br>VSAVY KUMAR<br>DL-001                | Vehicle Details to be<br>License Plate<br>Max Capacity | provided :<br>kX-43-6F-2159<br>5000    |                          | Blace                                        |                                                               |                                 |
| 192.168.123.212                                                                     | Contact No.<br>Address                             | +91-6769213557<br>MANGLORE                           | Location Template<br>Truck Vendor                      | TEMPLATE TRUCI v<br>VENDOR-2 v         | S Releash                | <b>√</b> Dear                                |                                                               |                                 |
| DeviceIP: 192.168.123.212<br>Status Time: 12:14:8                                   | Truck ID                                           | 1                                                    | Device IP<br>Vehicle TAG ID                            | 192.168.123.215 v<br>0805000A4A3130304 | 🖋 Read Tag<br>🖉 Cear Tag | Cancel                                       |                                                               |                                 |
| 011542453231000000000000<br>01164244303032000000000                                 | Trip Details to<br>Material Cod                    | House Provided :                                     | s Aloved 5                                             | v Dathelina                            | Source<br>Destination    | MANGLORE<br>HIDERABAD                        |                                                               |                                 |
| 192.168.123.213                                                                     | A 1-1-1-1                                          |                                                      | La carda                                               |                                        | ·                        |                                              |                                                               |                                 |
| 192.168.123.214                                                                     | - Abbic soor                                       | ung                                                  |                                                        |                                        |                          |                                              |                                                               | -                               |
| 192.168.123.215                                                                     |                                                    |                                                      |                                                        |                                        |                          |                                              |                                                               |                                 |
| 192.168.123.217<br>192.168.123.218                                                  |                                                    |                                                      |                                                        |                                        |                          |                                              |                                                               |                                 |

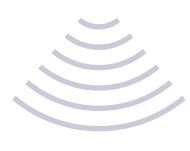

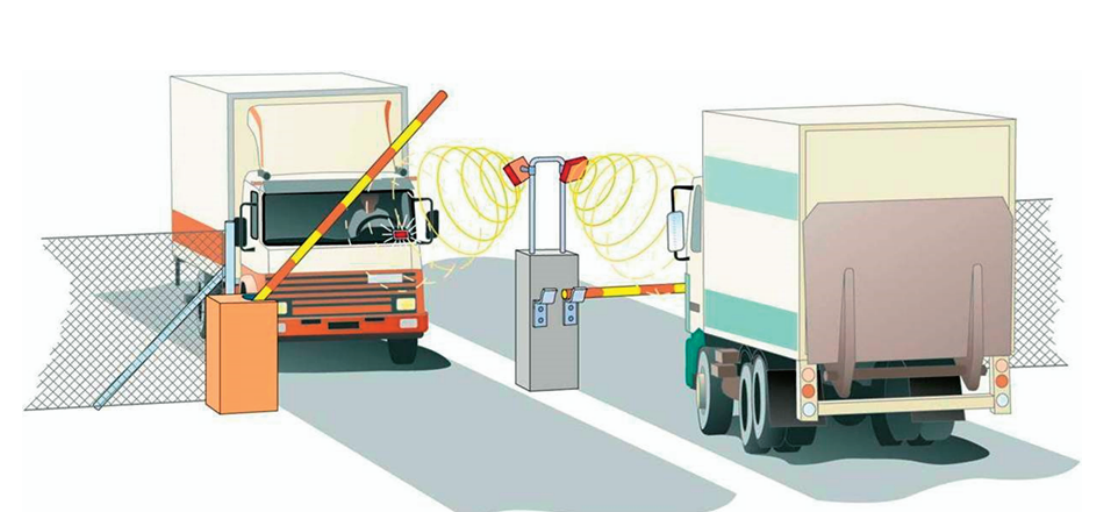

End Trip: This module is used to end the current trip of visitors as well as trucks. Once a visitor or truck exits the 'Out' gate after completion of the trip, the security person will take the RFID tag back from the driver/visitor, keep the tag on the Reader and select the Reader IP from the list provided on the module. Once the IP is selected it will display the details of the trip along with all alerts (if any) generated for that vehicle. Clicking on "Tag Return" will end the trip. Once the trip has ended for this vehicle, the same tag can be assigned to another vehicle or trip.

| Vehicle Access Control System 10.00                                |                         |                                     |                 |                |                                             |                                       |          |           | 4x      | tenna            |
|--------------------------------------------------------------------|-------------------------|-------------------------------------|-----------------|----------------|---------------------------------------------|---------------------------------------|----------|-----------|---------|------------------|
| Actions                                                            | Tag Det                 | ela -                               |                 |                |                                             |                                       |          |           |         |                  |
| Masters     -& Employee Master     -& Visitor Master               | Device IP<br>Tag ID     | 192.168.123.215<br>010E38343632313  | 239000000       | () Cear Tag    | Trip Start Time(mm/r<br>Total Alert Count : | 88 <sup>7</sup> 7777) : 24-08-2015 12 | 84.00    |           |         |                  |
| - Template List<br>                                                | Data Dop<br>Owner infor | ley Form.<br>matton :<br>Owner Type | TRUCK           | Owner Name : A | ZAZ KHAN Con                                | lact No : +91-740375                  | 6696     |           |         |                  |
| Dashboard                                                          | Trip Detail             | ls in grid view.<br>Alets           | -               |                | The second second second                    |                                       | True un  | Canada ma | Last ut | Location         |
|                                                                    | <ul> <li>A20</li> </ul> | AZ KHAN DLO                         | ek olanos<br>ek | -01-7420756696 | KA-06-8A-6921                               | M-001                                 | 0        | 0         | 0       | MAIN GATE I      |
| 192.168.123.212                                                    |                         |                                     |                 |                | 10.00                                       |                                       |          |           |         | Harden Galante C |
| DeviceIP: 192.168.123.212<br>Status Time: 12:15:20<br>Tags read: 2 | ĸ                       |                                     |                 |                |                                             |                                       |          |           |         | <b>,</b>         |
| 01154245323100000000000<br>011a42443030320000000000                |                         |                                     |                 | H Dep R        | dum .                                       |                                       |          |           |         |                  |
|                                                                    | 🐙 End Trip              | Location Ma                         | eter 😼 Truck I  | Master 🙀 Tengi | ate List 🙀 Visitor M                        | acter 🗋 Engkyee Marter                | CASHBOAD |           |         |                  |
| 192.168.123.213                                                    | Applicat                | ion Leg                             |                 |                |                                             |                                       |          |           |         |                  |
| 192.168.123.214                                                    | Log                     |                                     |                 |                |                                             |                                       |          |           |         |                  |
| 192.168.123.215                                                    |                         |                                     |                 |                |                                             |                                       |          |           |         |                  |
| 192.168.123.217                                                    |                         |                                     |                 |                |                                             |                                       |          |           |         |                  |
| 192.168.123.218                                                    |                         |                                     |                 |                |                                             |                                       |          |           |         |                  |

**Dashboard:** This displays the overall view of the application and is the default view after login to the windows application. It shows the total number of vehicles inside the refinery complex, and their category such as employee, visitor and trucks, along with the alerts generated by the system for each vehicle.

When the operator clicks on any tab shown on the dashboard it will display a list of vehicles under that category in the grid just below the tab.

ESSE

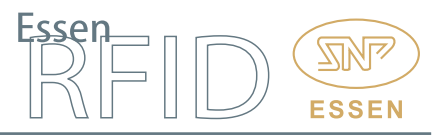

Within the list, clicking on the "+" will further display the details related to that vehicle. For instance, clicking on the "Employee" tab, a list of all employee vehicles will be displayed on the grid below the tab section. Further clicking the "+" next to a particular employee it will display a list of locations where the employee has passed through.

Similarly clicking on the "Alerts" tab on the dashboard it will display a list of vehicles for which alerts have been generated. Further clicking the "+" next to a vehicle will display all the alerts generated for the selected vehicle.

| Vehicle Access Control System 1.0.0<br>Wenice: 1.0.0<br>Wenice: 1.0.0<br>(ber: admin<br>MRPL |     |                  |           |            |                |                 |                |           |                 |          | Xtenn |
|----------------------------------------------------------------------------------------------|-----|------------------|-----------|------------|----------------|-----------------|----------------|-----------|-----------------|----------|-------|
| Actions                                                                                      | 1   | Overview         |           |            |                |                 |                |           |                 |          |       |
| Masters     Aster     Single Master     Single Master     Single Master                      | 0   | erali informatio | n.)       |            | Total Veh      | icle Inside     | Premis         | es : 7    |                 |          |       |
|                                                                                              |     | Total Vis        | tors      | То         | tal Trucks     | Т               | tal Em         | ployee    | Total           | Alerts   |       |
| Location Master                                                                              |     | <u></u> 2 2      |           | ut         | 2              |                 | <u>&amp;</u> 3 |           | <u>A</u> 1      | 4        |       |
| Cashboard                                                                                    | 49  | Data Display Fo  |           |            |                |                 |                | _         |                 |          |       |
|                                                                                              |     | OWNER, MOB       | u o       | WNER, TYPE | LICENCE, P     | LATE            |                |           |                 |          |       |
|                                                                                              | -   | +91-90705402     | 10 81     | APLOVEE    | KA-06-BA       | -4759           |                |           |                 |          |       |
|                                                                                              | •   | +91-90765432     | 10 61     | APLOYEE    | 84-40-50       | -9623           |                |           |                 |          |       |
| 43 144 133 313                                                                               | - · | +91-09070541     | 0 0       | APLOYEE    | KA-06-M9       | 6-0167          |                |           |                 |          |       |
| 94.199.129.214                                                                               |     | +91-67565329     | 10 VI     | SITOR      | KA-40-0F       | 4159            |                |           |                 |          |       |
| DeviceIP: 192.168.123.212                                                                    | - · | +91-12365600     | 16 V      | SITCH.     | KA-40-H0       | 5613            |                |           |                 |          |       |
| Status Time: 12:15:40                                                                        | ÷   | +91-6769(1)5     | 17 T      | OCK.       | KA-40-0F       | (1))            |                |           |                 |          |       |
| Tags read: 2                                                                                 |     | *90-34637344     |           |            |                |                 |                |           |                 |          |       |
| 011842453231000000000000<br>011s42443030320000000000                                         |     |                  |           |            |                |                 |                |           |                 |          |       |
|                                                                                              |     | End Trip         | 🗟 Locatio | Mader      | 😼 Truck Marter | 😼 Template List | No.            | or Master | Engloyee Marter | CASHBOAD |       |
| 92.168.123.213                                                                               |     | Application Lo   | 9         |            |                |                 |                |           |                 |          |       |
| 92.168.123.214                                                                               |     | 9                |           | -          |                |                 |                |           |                 |          |       |
| 92.168.123.215                                                                               |     |                  |           |            |                |                 |                |           |                 |          |       |
| 92.168.123.217                                                                               |     |                  |           |            |                |                 |                |           |                 |          |       |
| 192.168.123.218                                                                              |     |                  |           |            |                |                 |                |           |                 |          |       |

If the system generates an alert while the application is running, a pop-up alert will be displayed for immediate action.

|                                                                                                    |                                                                                        | A                                                            | Vert pop Up                                                  |            |            |              | An      |
|----------------------------------------------------------------------------------------------------|----------------------------------------------------------------------------------------|--------------------------------------------------------------|--------------------------------------------------------------|------------|------------|--------------|---------|
| P Alert Details                                                                                                    | s in grid view.                                                                        |                                                              |                                                              |            |            |              | 🔍 Xtenn |
| 0                                                                                                    | LOCATION_NAME                                                                          | ALERT_MESSAGE                                                |                                                              | OWNER_NAME | owner_type |              | •       |
| 1 1                                                                                                    | TECHINAL RESEARCH UNIT GA                                                              | TE THE LOCATION IS                                           | SUN-AUTHORISED TO THIS KA-06-BA-6901.                        | AZAZXHAN   | TRUCK      |              |         |
| 2 8                                                                                                    | EMPLOYEE OFFICES GATE IN                                                               | THE LOCATION IS                                              | SUN-AUTHORISED TO THIS KA-06-BA-6901.                        | AZAZ KHAN  | TRUCK:     |              |         |
| 3 (                                                                                                    | EMPLOYEE OFFICES GATE OUT                                                              | THE LOCATION IS                                              | SUN-AUTHORISED TO THIS KA-06-BA-6001                         | AZAZ KHAN  | TRUCK      |              |         |
|                                                                                                    |                                                                                        |                                                              |                                                              |            |            | Total Alerts |         |
|                                                                                                    |                                                                                        |                                                              |                                                              |            |            |              |         |
|                                                                                                    |                                                                                        |                                                              |                                                              |            |            | 13           |         |
|                                                                                                    |                                                                                        |                                                              |                                                              |            |            |              |         |
|                                                                                                    |                                                                                        |                                                              |                                                              |            |            |              |         |
|                                                                                                    |                                                                                        |                                                              |                                                              |            |            |              |         |
|                                                                                                    |                                                                                        |                                                              |                                                              |            |            |              |         |
|                                                                                                    |                                                                                        |                                                              |                                                              |            |            |              |         |
|                                                                                                    |                                                                                        |                                                              |                                                              |            |            |              |         |
|                                                                                                    |                                                                                        |                                                              |                                                              |            |            |              |         |
| 5                                                                                                    |                                                                                        |                                                              |                                                              |            | ,          |              |         |
| ٤                                                                                                    | •                                                                                      | +91-8760013557                                               | TRUCK KA-43-6F-4159                                          |            | 3          |              |         |
| c<br>DeviceIP: 192                                                                                                    | . 168, 123, 212                                                                        | ×91-6760213557                                               | TRUCK KA-40-67-8159                                          |            | 3          |              |         |
| (<br>DeviceIP: 192<br>Status Time: 1                                                                                                    | 2.168.123.212<br>12:5:14                                                               | +91-0709213557                                               | TRUCK KA-40-6F-9159                                          | _          | ,          |              |         |
| <<br>DeviceIP: 192<br>Status Time: 1<br>Tags read: 2                                                                                                    | 2.168.123.212<br>12:5:14                                                               | +91-6700213557                                               | TRUCK KA-40-6F-8159                                          | -          | ,          |              |         |
| <<br>DeviceIP: 192<br>Status Time: 1<br>Tags read: 2                                                                                                    | 2 168 123 212<br>12:5:14                                                               | -91-6200213557                                               | TRUCK KA-4)-67-4159                                          |            | ,          |              |         |
| <<br>DeviceIP: 192<br>Status Time: 1<br>Tags read: 2<br>011a4244303<br>011a4244303                                                                                                    | 2 166,123 212<br>1225:14                                                               | -91-6769213557<br>Template List 201                          | TRUCK Kåvd)-6F-8159                                          | MSHBDAD    |            |              |         |
| Control Control Con          | 2.166.123.212<br>1225:14<br>1012000000000                                              | -91-6769213557<br>Template List 42 1<br>Application Log      | TRUCK KA-43-6F-8159<br>Inch Marker 😢 Location Marker 🕫 D     | ASHEOAD    | ,          |              |         |
| Control Control Contro               | 2.168.123.212<br>12:5:14<br>1012000000000                                              | -91-6769213557<br>Templere Lint 162 1<br>Application Log     | TRUCK KA-43-6F-9159<br>Inch Marker 😢 Location Marker 😢 D     | ASHEONO    | 3          |              |         |
| <ul> <li>Control (19)</li> <li>Control (19)</li> <li>Contr</li></ul>                                                                                                    | 2 168 123 212<br>125514<br>1012000000000<br>100000000000<br>1<br>1<br>1<br>1<br>1<br>1 | +91-8749213557<br>Template List 42 1<br>Application Log<br>P | TRUCK KA-41-6F-8159<br>Inch Marker 😢 Location Marker 😢 D     | MSHEOND    |            |              |         |
| <ul> <li>Control Control C</li></ul> | 2 168.123.212<br>1225:14<br>103.2000000000<br>100000000000<br>100000000000<br>1000000  | -91-8768213157<br>Templan List स्थि 1<br>Application Log     | TRUCK KA-43-6F-4159<br>Tuck Marker 😢 Location Marker 😢 D     | ASHEAND    |            |              |         |
| <ul> <li></li> <li>Device IP: 192</li> <li>Status Time: 1</li> <li>Tags read: 2</li> <li>011a4244300</li> <li>01184245323</li> <li>92.168.123.21</li> <li>92.168.123.21</li> <li>92.168.123.21</li> <li>92.168.123.21</li> </ul>                                                                                                    | 2.166.123.212<br>12:5:14<br>101:2000000000<br>110000000000<br>3<br>4<br>5<br>7         | +91-8749213557<br>Templem List 182 1<br>Application Log      | TRUCK Kå-di-di-di-ditsi<br>nuck Marter 🕷 Location Marter 🕷 D | MSHEMD     | ,          |              |         |
| <ul> <li>Control (1971)</li> <li>Contex Timer 1</li> <li>Status Timer 1</li> <li>Tags read: 2</li> <li>O1184244303</li> <li>O1184244303</li> <li>O1184243323</li> <li>O1184243323</li> <li>O1184243433</li> <l< td=""><td>2 168 123 212<br/>1225(14<br/>1012000000000<br/>110000000000<br/>1<br/>4<br/>5<br/>7<br/>7</td><td>-91-8768213557<br/>Template List R2 1<br/>Application Log</td><td>TRUCK KA-4)-6F-8159<br/>Inch Marker RE Location Marker RE D</td><td>MSHBQAD</td><td>,</td><td></td><td></td></l<></ul>                                        | 2 168 123 212<br>1225(14<br>1012000000000<br>110000000000<br>1<br>4<br>5<br>7<br>7     | -91-8768213557<br>Template List R2 1<br>Application Log      | TRUCK KA-4)-6F-8159<br>Inch Marker RE Location Marker RE D   | MSHBQAD    | ,          |              |         |

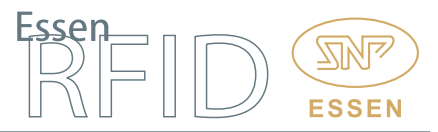

The admin web application gives an overall view of the system to the administrator. Since it is web-based, it can be viewed from any computer after valid login. It consists of the following:

**Dashboard:** This provides a summary view of the application for viewing employee, visitor and truck transaction events.

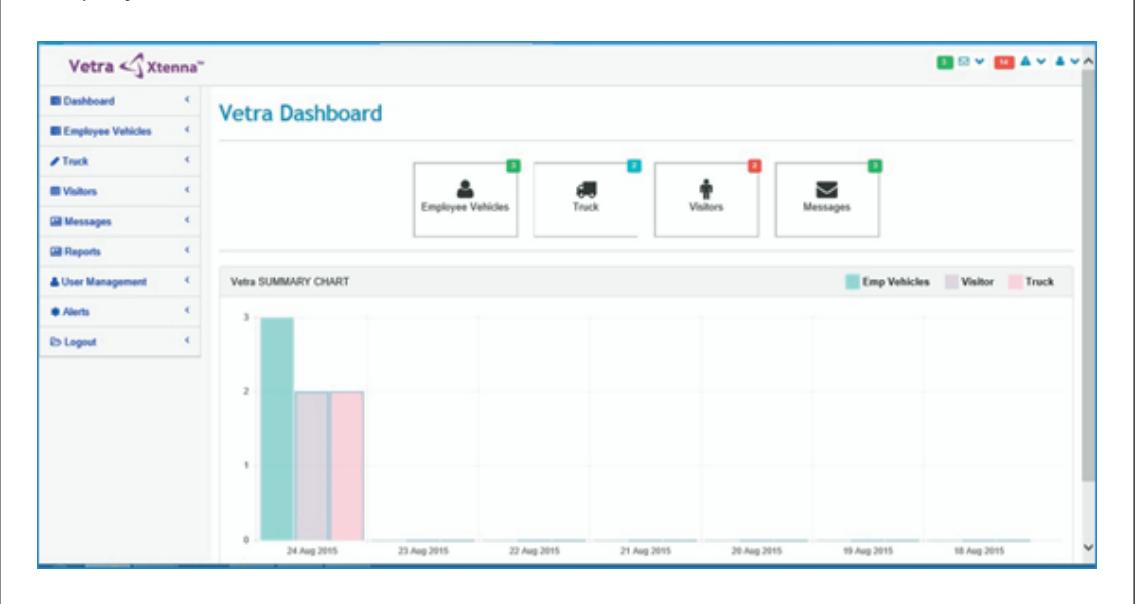

**Employee Vehicles:** This is used to track employees' vehicles inside the refinery complex. When the admin user clicks on any particular vehicle for information, a new list displays full details of that vehicle's movement across the facility premises along with timing details. The screen also has a download option to export the details to an Excel file.

| Etriptoyee Vehicles ←<br>PTrack ←<br>B Messages ←<br>B Messages ←<br>B Alents ←<br>S Logout ←<br>C Logout ←<br>C Lo | Dashboard          | ۰. | Empl    | ovee        | Vehicles                 |                             |                     |             |                        |
|----------------------------------------------------------------------------------------------------|--------------------|----|---------|-------------|--------------------------|-----------------------------|---------------------|-------------|------------------------|
| Finck       C         B Vointros       C         B Messages       C         B Reports       C         A Uner Management       C         A Annis       C         B Logond       C         B Logond                                                                                                    | Employee Vehicles  |    | empt    | oyee        | Territes                 |                             |                     |             |                        |
| Waters         C           Messages         C           Messages         C           B Reports         C           A Uner Managumant         C           A Uner Managumant         C           A Uner Managumant         C           B Logent         C           Sr No         Tag_16         Location Name         Log Time         Device Type         License           2         0199914/2414700000000200         MAIN GATE IN         24-06-2015 06.29:11         N         D           2         0199914/2414700000000200         TECHENAL RESEARCH UNIT GATE         24-06-2015 06.29:11         D         D         D           2         0199914/24147000000000000         TECHENAL RESEARCH UNIT GATE         24-06-2015 06.29:11         D         D         D           2         0199914/24147000000000000         TECHENAL RESEARCH UNIT GATE         24-06-2015 06.29:11         D         D         D           3         3         RAMACHARAN REDDY         +91-9676543210         EMPLOYEE           3         RAMACHARAN REDDY         +91-9676543210         EMPLOYEE                                                                                                    | / Truck            | •  | Employe | e Vehicle D | etalls                   |                             |                     |             | Download : O           |
| CBI Messages         C         Sr No         Owner Name         Mode No         Owner Type           CBI Reports         C         1         9.5080.401.001.001.001.001.001.001.001.001.00                                                                                                    | Visitors           | •  |         |             |                          |                             |                     |             |                        |
| Bit Reports         Sr No         Tag_Id         Location Name         Log Time         Decortion         Decortion           & User Management         4         01090142414700000000200         MAIN GATE IN         24-06-2015 06.29:11         N         License           & Alanta         C         2         01090142414700000000200         TECHENAL RESEARCH UNIT GATE         24-06-2015 06.29:11         DETECTION         EMPLOYEE           ES Logout         C         2         VMAIL NEGOE         -91-8015643210         EMPLOYEE                                                                                                    | Messages           | ¢  |         |             | SrNo                     | Owner Name                  | Mobile No           |             | Owner Type<br>EMD CVEE |
| L User Managament         4         01090142414700000002000         MAIN GATE IN         24-05-2015-06.29:11         IN           4         Alonis         C         01090142414700000000200         TECHENAL RESEARCH UNIT GATE         24-06-2015-06.29:11         DETECTION           CI         2         010901424147000000000000         VMAUL REGOR         -91-8017654147         EMPLOYEE           ES Logout         3         RAMACHARAN REDDY         +91-80176543210         EMPLOYEE                                                                                                    | Reports            | ¢  |         | Sr No       | Tag Id                   | Location Name               | Log Time            | Device Type | License Plate No       |
| 2         0100014241470000000200         TECHINAL RESEARCH UNIT GATE         24-08-2015 06:29:11         DETECTION           © Aloris         CI         2         VMAL REGOE         +91-8097654147         EMPLOYEE           Eb Logiont         CI         3         RAMACHARAN REDOY         +91-8097654210         EMPLOYEE                                                                                                    | A Lines Management |    |         | 1           | 010901424147000000000200 | MAIN GATE IN                | 24-08-2015 06:29:11 | N           |                        |
| A Aless     C     C                                                                                                    | a cost management  | -  |         | 2           | 01090142414700000000200  | TECHINAL RESEARCH UNIT GATE | 24-08-2015 06:29:11 | DETECTION   |                        |
| Eb Logiont C                                                                                                    | Alerts             | •  |         |             | 2                        | VIMAL HEGDE                 | +91-8987654147      |             | EMPLOYEE               |
|                                                                                                    | Do I assess        |    |         |             |                          | Research and Research       |                     |             |                        |
|                                                                                                    | Co Cogola          | •  | ٥       |             | 3                        | KAMACHARAN REDOY            | +91-9676543210      |             | EMPLOYEE               |

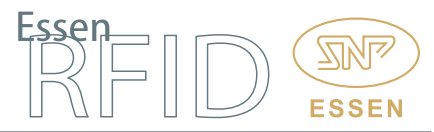

Visitor Vehicles: This is used to track visitors' vehicles inside the refinery complex. The admin user can view details of those vehicles whose trip has not been ended by the operator in the 'End Trip' module, i.e. only those vehicles that are currently within the premises. The screen also has a download option to export the details to an Excel file.

| Dashboard         | Visit     | or De   | tails         |                 |            |                          |               |
|-------------------|-----------|---------|---------------|-----------------|------------|--------------------------|---------------|
| Employee Vehicles | VISIC     | 1 00    | cans          |                 |            |                          |               |
| / Truck           | Visitor D | )etails |               |                 |            |                          | Download : 🛆  |
| Visitors          |           | Sr No.  | Ounor Namo    | Mahila Na       | Oumer Tune | Tag Id                   | Vicitor Imaga |
| Messages 🔇        |           | SENO    | Owner Name    | Mobile No       | Owner Type | ragiu                    | visitor image |
| Reports C         |           | 1       | GOPI KRISHNAN | +91-8756532980  | VISITOR    | 0B0501443230320000000000 |               |
| User Management   |           |         |               | tan in          | owner type | mobile no                | id number     |
| * Alerts          |           |         | 0B050144      | 323032000000000 | VISITOR    | +91-8756532980           | PNJ640SBNFJU  |
| 🖻 Logout 🔇        |           |         | 0B050144      | 323032000000000 | VISITOR    | +91-8756532980           | PNJ640SBNFJU  |
|                   | ۵         | 2       | RAMESH        | +91-1597538420  | VISITOR    | 010901424147000000002000 |               |

Truck Details: This is used to track active trucks currently inside the refinery complex and displays both truck and driver details. When the admin user clicks on any particular truck for information, a new list displays full details of that truck's movement across the facility premises along with timing details. Once the operator has ended the truck's trip in the database, then the particular truck trip becomes inactive and will not be displayed in detail view. The screen also has a download option to export the truck details to an Excel file.

| Employee Vehicles         Control         Device         Device                                                                                                    | Download : 🕰             |                                 |                |                     | alle            | k Dot                 | True     |   |                   |
|----------------------------------------------------------------------------------------------------|--------------------------|---------------------------------|----------------|---------------------|-----------------|-----------------------|----------|---|-------------------|
| Intel         Sr No         Driver Name         Driving License No         Mobile No         Allowed No Of Hours         Tage II           IB Reports         1         A2A2 K04M         DL020         +95-7403766666         5         0101303163321           IB Reports         1         A2A2 K04M         DL020         +95-7403766666         5         0101303163321           IB Reports         1         92195 12214         01033343523132900000         Aug 24 295 5 434M         OUT                                                                                                    | Download : 4             |                                 |                |                     | lans            | A Det                 | mue      | ٠ | Employee Vehicles |
| Bit Values         Sr No         Driver Name         Driving License No         Mobile No         Allowed No Of Hours         Tag it           Bit Messages         1         A2A2 KHAN         Dclobel         -917-7403756666         Allowed No Of Hours         Tag it           Bit Reports         1         DEVECE_IP         TRUCK_TAG_ID         Column1         DEVECE_IN           Unable Name         192.5168,123214         0103334345232332000000         Aug 24 2155 634AM         OUT                                                                                                    | Tag ID                   |                                 |                |                     |                 | Details               | Truck (  |   | / Truck           |
| Bit Messages         Site No         Universe number         Missione No         Missione No | 1 ag IU                  | All second bits for bits second | N-53- N-       | Databas Lineara Ma  | Debug Name      | <b>1</b> - <b>1</b> - |          | • | Weiters           |
| DEWsports         DEVICE_IP         TRUCK_TAG_ID         Column1         DEVICE_1           A User Management         192.158.123.214         0105333436221323000000         Aug.24.2155.634AM         OUT                                                                                                    | 010/38343632313239000000 | 5                               | +91-7403756696 | DL002               | AZAZ KOSAN      | 1                     |          |   | Messages          |
| Liber Management < 192.168.123.214 01053834363231323900000 Aug 24.2015.634AM OUT                                                                                                    | DEVICE_TYPE              | Column1                         |                | TRUCK_TAG_ID        | DEVICE_IP       |                       | <u> </u> | • | Reports           |
|                                                                                                    | OUT                      | Aug 24 2015 6:34AM              | 00000          | 010E383436323132396 | 192.168.123.214 |                       |          |   | User Management   |
| 192.168.123.213 010E38343632313239000000 Avg.24.2015.6.34AM IN                                                                                                    | N                        | Aug 24 2015 6:34AM              | 00000          | 010E383436323132390 | 192.168.123.213 |                       |          |   |                   |
| A Alema C U 2 VULKY KUMAR DL-001 +91-8768213557 5 080500444313                                                                                                    | 06050004443130304100000  | 5                               | +91-8768213557 | DL-001              | VUAY KUMAR      | 2                     |          | ٠ | # Alerts          |
| Named 6                                                                                                    |                          |                                 |                |                     |                 |                       |          |   |                   |

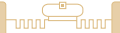

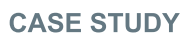

**Messages:** This module is used to broadcast messages from the admin to all operators using the Windows application.

| Vetra Sto         | enna" |                                                                                                    |
|-------------------|-------|----------------------------------------------------------------------------------------------------|
| El Dashboard      | •     | Sand Massara                                                                                                    |
| Employee Vehicles | •     | Jena message                                                                                                    |
| ✓ Truck           |       |                                                                                                    |
| Visitors          | •     |                                                                                                    |
| GB Messages       | •     |                                                                                                    |
| Gill Reports      |       |                                                                                                    |
| & User Management | •     |                                                                                                    |
| Alerts            |       | SEND MESSAGE                                                                                                    |
| Eb Logout         | ۰.    |                                                                                                    |
|                   |       | Message Details                                                                                                    |
|                   |       | Orid View         List View           1         admin           Message Date 1         29 Ad 2015           Check the vehicle KA-06-BA-4759 |

**Reports:** This module allows the admin user to view the employee vehicle, visitor vehicle and truck details. The admin can also view the daily vehicle transactions and export the report data into Excel and PDF format.

**User Management:** This module allows the administrator to maintain the data integrity and security of the system. The module has three sections as follows:

Role Master: This is used to define a new role to the application. Details such as Role Name, Description, etc. are entered and saved into the system.

User Master: This is used to create the users who can access the application. When creating a User, his role has to be selected from the list which will help to maintain data security and integrity.

Role Mapping: This is used to map the existing role in the system to the various available modules of the application. For instance, the role of admin is mapped to all the modules, whereas the role of operator will only be allowed limited access to the application and not modify any crucial data.

| Dashboard         | ٠   | User Management                           |  |
|-------------------|-----|-------------------------------------------|--|
| Employee Vehicles | ۰.  |                                           |  |
| Truck             | ۰.  |                                           |  |
| l Visitors        |     | USER MANAGEMENT                           |  |
| 8 Messages        |     | Role Master User Master Role Menu Mapping |  |
| Reports           | ۰.  |                                           |  |
| User Management   | с.  | Role Name : admini                        |  |
| Alerts            | . C |                                           |  |
| Logout            | . C | Save Details                              |  |

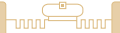

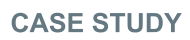

Alerts: This module will allow the admin user to view all the generated alerts in the system, in order to initiate corrective measures.

| Vetra 🖒 Xten      | ina" |            |                                                                                                    |  |
|-------------------|------|------------|----------------------------------------------------------------------------------------------------|--|
| Cashboard         | ¢    | Alorte Dot |                                                                                                    |  |
| Employee Vehicles | •    | Alerts Det | alts                                                                                                    |  |
| Truck             | •    |            |                                                                                                    |  |
| Visitors          | ٤    | Grid View  | List View                                                                                                    |  |
| Messages          | •    |            |                                                                                                    |  |
| a Reports         | ۰.   | 1          | KA-06-BA-6901<br>Name: 4747 KHAN Andrife: +91-7433754696 Exte: 24 Aug 2015                                                                                      |  |
| User Management   | ٠    |            | the location is un-authorised to this ka-06-ba-6901.                                                                                                    |  |
| Alerts            | ٠    |            | ••••••••••••••••••••••••••••••••••••••                                                                                                    |  |
| Eb Logout         | •    |            | KA-06-BA-6901                                                                                                    |  |
|                   |      | 2          | Name : AZAZ RAMN Hobble : +91-7403756696 Eate : 24 Aug 2015<br>the location is un-authorised to this ka-06-ba-6901.                                             |  |
|                   |      |            | KA-06-BA-6901                                                                                                    |  |
|                   |      | 3          | Name:         AZAZ KNAN         Mobile:         -91-7403756096         Date:         24 Aug 2015           the location is un-authorised to this ka-06-ba-6901. |  |
|                   |      |            | KA-43-GF-0159                                                                                                    |  |

#### BENEFITS:

- Accurate identification and access for authorized vehicles.
- Real-time tracking of all vehicles entering and exiting the gates.
- Efficient tracking of employees' vehicles throughout the premises.
- Efficient management of visitors' details and tracking of their vehicles.
- Efficient management of truck and driver details.
- Efficient tracking across multiple entry/exit gates.
- Automated boom barrier operations at the gates through trigger switch, requiring no manual operator for lifting the barriers.
- Default 'no entry' for unregistered vehicles.
- · Automated entry and exit logging into server.
- Quick verification with employee via automated email when visitor's vehicle is at the gate.
- Efficient location-wise restrictions for different vehicles within the facility.
- Broadcast of messages to client machines.
- Vehicle/owner mapping in database provides instant search function.
- Automated alerts to authorized persons.
- Automated report generation enables ready record reference.
- Live status reports for vehicles.
- Easy administration functionality resulting in improved system management.
- Improved security at entry/exit points and overall security within premises.

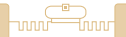

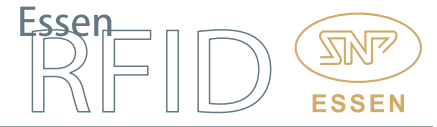

LINKS:

Hardware:

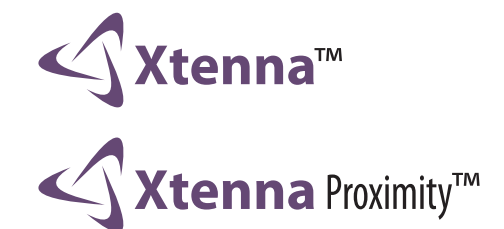

Tags:

**PARKA**<sup>™</sup>

Software:

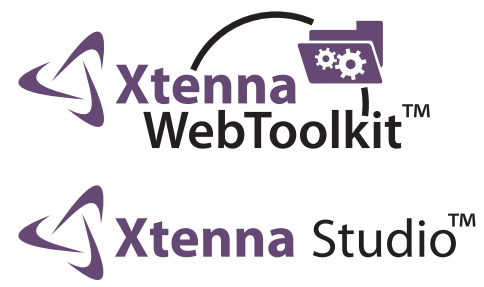

Reference Example:

http://www.essenrfid.com/Mailer/accessparking-flash-demo.pdf